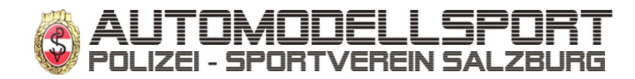

Mitglieder Stammdatenblatt:

Anleitung:

1. die Datei lokal speichern. Als Dateiname bitte Vorname-Nachname.pdf verwenden. Bei mehreren Mitgliedern in der Familie natürlich für jedes Mitglied eine eigene Datei anlegen :-)

2. das Formular auf Seite 2 bitte ausfüllen.

– Die Felder mit angekreuzten Kontrollkästchen werden auf die Vereins-Webseite in der Rubrik Verein->Mitglieder gestellt.

- Name ist ein Pflichtfeld.

– Hobby, Werdegang, Fahrzeuge und Erfolge brauchst Du nur ausfüllen wenn Du es gerne auf der Webseite veröffentlicht haben willst.

- Wenn Du nicht in der Webseite aufscheinen willst dann kreuze unten 'keine Daten im Web' an.

3. Nochmal alles kontrollieren und ausgefüllte Datei als Anhang wieder retour mailen (webadmin@psv-salzburg.net)

Wenn Du ein Bild mitsendest wird dieses auch in die Webseite eingestellt !

Das Bild wird auf der Webseite in der Grösse BxH = 150x200 Pixel angezeigt, am besten eignet sich hierfür ein Bild in Passbildformat.

Vielen Dank

|   | Name: Pflichtfeld ;-)                                     |  |
|---|-----------------------------------------------------------|--|
| Γ | -Strasse:                                                 |  |
|   | - Ort/Stadt:                                              |  |
|   | -Postleitzahl:                                            |  |
|   | Bundesland:                                               |  |
|   | Land:                                                     |  |
|   | E-mail:                                                   |  |
|   | Telefon:                                                  |  |
|   | Mobiltelefon:                                             |  |
|   | Fax:                                                      |  |
|   | Skype:                                                    |  |
|   | YahooMesg.:                                               |  |
|   | Website:                                                  |  |
|   | Beruf:                                                    |  |
|   | Норр:                                                     |  |
|   | <b>Werdegang:</b><br>wie bin ich zum RC<br>Sport gekommen |  |
|   | Fahrzeuge:                                                |  |
|   | Erfolge:                                                  |  |